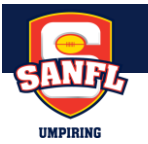

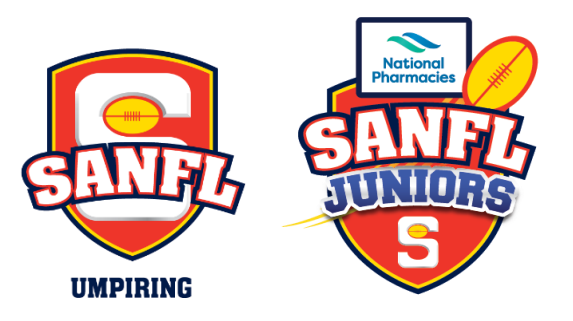

# **Re-Registration Guide – Season 2025**

Umpires need to re-Register for the 2025 SANFL Juniors season from November 1<sup>st</sup>, 2024. The below is for Umpires who previously registered on Officials HQ. If you don't remember your login email or if you wish to change your log-in email address, you will need to contact SANFL Juniors Umpiring – <u>sanfljuniorsumpiring@sanfl.com.au</u>

Please do not start a new account if you have had one previously – this will cause a duplication and create disruption. If you have never registered on Officials HQ previously, please refer to the new umpire registration instructions provided separately.

<u>Step 1 – Log In to Officials HQ via https://home.officialshq.com/</u> using your registered email address and password

|       | Sofficials HQ     |
|-------|-------------------|
| @     | Email             |
| F     | Remember my login |
|       | Continue          |
| Forgo | t Password?       |

• Enter email address login and click continue. Password entry will show – enter password, click Login.

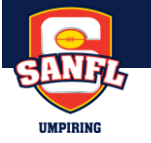

Terms and Conditions will come up. To accept, toggle the button and then click Ok.

| Terms and Conditions                                                                                                    |   |
|----------------------------------------------------------------------------------------------------|---|
|                                                                                                    |   |
| Thank you for registering with your umpire club / league. We wish you well in your umpiring journey this season and greatly appreciate your involvement in our great game.                                                                                                    |   |
| To support that objective, all umpires are required to complete an annual education module in order to be considered for match appointments within your local umpire club / league. To access the relevant education module for your registration please use the user guide available here. |   |
| I understand that by submitting this application for registration I declare that I have read and understood, and agree to be bound by, the Umpire Terms & Conditions.                                                                                                    |   |
| I have read the terms and conditions and agree                                                                                                    |   |
| Logout                                                                                                    | k |

<u>Step 2 –</u> Returning Umpires will also need to either link their AFL ID if they already have one or create and link one if they don't. You will be automatically prompted to complete this by arriving at the following page. Click the blue Login with AFL ID button (even if you don't have an AFL ID yet, <u>DON'T</u> click the "Don't have an account? Create One" button on this page.

| OfficialsHQ now uses AFL iD for logging in.<br>Click Login with AFL iD to continue. |  |
|-------------------------------------------------------------------------------------|--|
| Login with AFL iD                                                                   |  |
| Don't have an account? Create one                                                   |  |

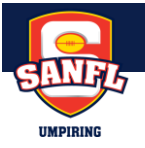

<u>Step 3 –</u> You will then arrive at the following page. If you have an existing AFL iD you can put in the details and click log in (please note this is separate details to your Officials HQ account) you can then skip directly to step 4. If you don't have an AFL iD, click the create AFL iD button.

| WELCOME TO AF          |                       |
|------------------------|-----------------------|
| Log in to your account |                       |
| Email Address          |                       |
| example@domain.com     |                       |
| Password               |                       |
| Enter Password         |                       |
|                        | Forgot your password? |
| Log In                 |                       |
| Create AFL ID          |                       |
|                        |                       |

Complete the prompts and hit create your AFL ID account as per the following two screenshots. Ensure you remember your password as you will need this to regularly login to Officials HQ moving forward.

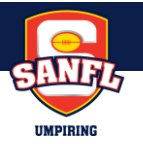

| AFD ID                                                                                                    |   |  |  |
|----------------------------------------------------------------------------------------------------|---|--|--|
| SET UP YOUR AFL iD                                                                                         |   |  |  |
| Step 1/2                                                                                                   |   |  |  |
| Email Address                                                                                              | 1 |  |  |
| example@domain.com                                                                                         |   |  |  |
| Password                                                                                                   |   |  |  |
| Enter Password                                                                                             |   |  |  |
| I would like to receive communications from the AFL and AFL partners about other products and initiatives. |   |  |  |
| I agree to the terms and conditions of the     AFL Privacy Policy.                                         |   |  |  |
| Next                                                                                                    |   |  |  |
|                                                                                                    |   |  |  |
|                                                                                                    |   |  |  |

| A FEW MORE DETAILS                                                                                        |   |  |
|----------------------------------------------------------------------------------------------------|---|--|
| Step 2/2                                                                                                  |   |  |
| First name                                                                                                |   |  |
| e.g. Sam                                                                                                  |   |  |
| Last name                                                                                                 |   |  |
| e.g. Jackson                                                                                              |   |  |
| Mobile phone                                                                                              |   |  |
| ₩ v e.g. +61403123456                                                                                     |   |  |
| We require mobile to enable sms password reset. You will be asked to verify this during AFL iD activation |   |  |
| Club of support                                                                                           |   |  |
|                                                                                                    | ~ |  |
| Club membership number (optional)                                                                         |   |  |
| e.g. 123456                                                                                               |   |  |
| Country of residence                                                                                      |   |  |
|                                                                                                    | ~ |  |
| Postcode                                                                                                  |   |  |
| eg 3000                                                                                                   |   |  |
|                                                                                                    |   |  |
| Create AFL ID                                                                                             |   |  |

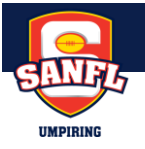

Once you have completed your details and clicked Create AFL ID You will receive another email to activate your account to confirm it. <u>Check spam/junk in email account if not received If still NOT received email umpire.afl@afl.com.au</u> & ask for it to be re-issued <u>DO NOT proceed until email is received</u>

| CHECK YOUR EMAIL                                                                                                    |
|----------------------------------------------------------------------------------------------------|
| If the email is not already registered you will receive an Activation email, otherwise use the Password Reset feature. |
| Follow the verification link in the email to confirm your identity.                                                    |
| 🕈 This link will expire in 7 days.                                                                                     |
| Not received an email? <u>Send again</u>                                                                               |
| Log in                                                                                                    |
| Something not quite right? Contact Us                                                                                  |
|                                                                                                    |

The email is as follows,

| Welcome to your new Australian Football League AFL iD account!                                                                                           |                                                                                                    |  |  |
|----------------------------------------------------------------------------------------------------|----------------------------------------------------------------------------------------------------|--|--|
|                                                                                                    | D) iD                                                                                                    |  |  |
| Hi Matthew,                                                                                                    |                                                                                                    |  |  |
| Thank you for creating a new AF<br>way for you to sign in to your Au<br>Applications, making it quicker a<br>and AFL related digital products.           | L iD account. We've created <b>a new</b><br>I <b>stralian Football League</b><br>and easier to access a number of AFL |  |  |
| To activate your AFL iD account, simply click on the button below and follow the two-step process. You may need to sign in again, to complete the setup. |                                                                                                    |  |  |
| ACTIVA                                                                                                    | FE ACCOUNT                                                                                                    |  |  |
| We will be introducing in the futu<br>additional features coming soon                                                                                    | re exclusive benefits, with new                                                                                       |  |  |
| Having trouble signing in? Click <u>here</u> to access our AFL iD FAQs                                                                                   |                                                                                                    |  |  |
| If you did not request this new A                                                                                                    | FL iD account, please ignore                                                                                          |  |  |

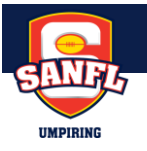

Clicking on the activate link will bring you to the following page, you can either click on the receive a code by SMS and confirm using the mobile number you signed up with for your AFL ID account for two factor authentication or click skip this step

| AFD II                                                                |                        |  |  |  |  |
|-----------------------------------------------------------------------|------------------------|--|--|--|--|
| VERIFY WITH YOUR PHONE                                                |                        |  |  |  |  |
|                                                                       | XXXXXXXX3914           |  |  |  |  |
| Send a code via SMS to your phone Carrier messaging charges may apply |                        |  |  |  |  |
|                                                                       | Receive a code via SMS |  |  |  |  |
|                                                                       | Skin This Stop         |  |  |  |  |
|                                                                       |                        |  |  |  |  |

<u>Step 4 –</u> Once you have completed the details and confirmed your AFL ID account you should land back at the following page. Input your officials HQ email then hit continue.

|   | REFASSIST | 7 |
|---|-----------|---|
| @ | Email     |   |
|   | Continue  |   |

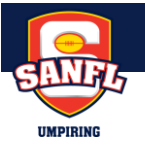

Then input your newly created AFL ID email address and password and hit login.

| AFD ID                 |           |  |
|------------------------|-----------|--|
| WELCOME TO AFL ID      |           |  |
| Log in to your account |           |  |
| Email Address          |           |  |
| example@domain.com     |           |  |
| Password               |           |  |
|                        |           |  |
| <u>Forgot your</u>     | password? |  |
| Login                  |           |  |
| Create AFL ID          |           |  |

A message will tell you that your AFL ID is not linked as per the following screen. Click on the send email button to begin linking process

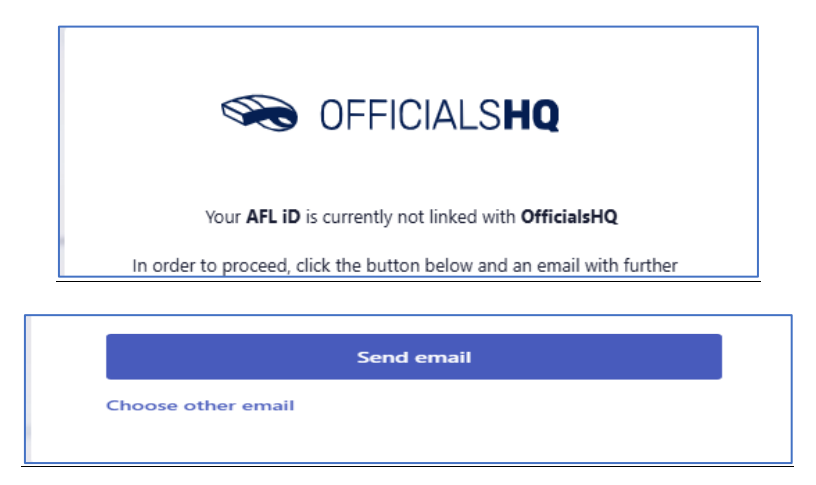

You will receive the following email, click on the Link to AFL ID button

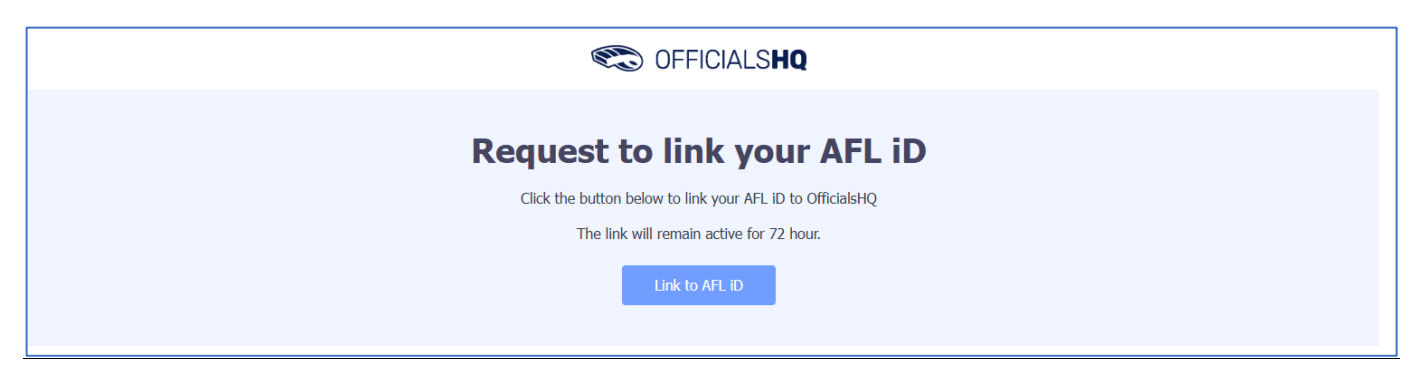

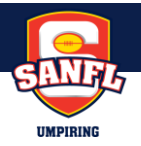

## Step 5 – Required Registration Profile Details

Registration Profile Details page will then load. All details from the previous season will be 'pre-filled' and must be checked to ensure correctness.

• If any changes need to be made, please do so prior to clicking "Next".

General Details – Name, Date of Birth, Gender, Mobile Number

| Reg | jistration         |                 |             |
|-----|--------------------|-----------------|-------------|
| 2   | General            | General         |             |
| 命   | Address            | First name *    | Last name * |
| c,  | Roles              | Anthony         | Saunders    |
| Ð   | Clubs              | Date of birth * | Gender *    |
| Ð   | Umpire info        | 1/1/1970        | Male        |
| Ŷ   | Work with children | 0400112233      |             |
| ŕ   | WWC questions      |                 |             |
|     | Demographics       |                 |             |
| ۵   | Emergency          |                 |             |
| ŵ   | Banking            |                 |             |
| +   | Medical            |                 |             |
| ľ   | ogout              |                 | Next        |

Address – House Number and Street Name, Post Code, City (the suburb you live in), Country (Australia) and State (SA).

| Registration         |                        |
|----------------------|------------------------|
| General              | Address                |
| ☆ Address            | Nr * Street *          |
| 🖏 Roles              | 0 Test Street          |
| Clubs                | Postal code * City *   |
| Umpire info          | 4000 Brisbane          |
| 출 Work with children | Country *<br>Australia |
| 帝 WWC questions      | Province / State *     |
| Demographics         | Queensland 🗸           |
| Emergency            |                        |
| 🖒 Banking            |                        |
| 💌 Medical            |                        |
| Logout               | Next                   |

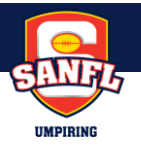

## <u>Roles</u>

The umpire must select at least one umpire club and role combination to register to the system. It is possible to add mute umpeclub/role combinations at one time but your first add will be considered your first preference. For every umpire club/role the user wishes to add:

- 1. In Province / State, Select the state (SA)
- 2. In Organization, Select the umpire club/league you intend to umpire with (e.g Adelaide Plains FL Umpires)
- 3. In Umpire Type, select your discipline (Field, Boundary Goal etc.)
- 4. Click Add
- 5. Note if umpires are interested in doing more than one discipline or intend to umpire across multiple leagues they can add further roles. Umpires should ensure they have made contact with the umpire coach / coordinator from that league prior to registering with them so they know their intent to umpire with them

| Reg | gistration         |                               |                  |              |             |      |  |
|-----|--------------------|-------------------------------|------------------|--------------|-------------|------|--|
| 0   | Roles              | Roles                         |                  |              |             |      |  |
| Ð   | Clubs              | Province                      | / State *        |              |             |      |  |
| Ð   | Umpire info        | Please select a state         |                  |              |             |      |  |
| Å   | Work with children | Organiz                       | ation *          |              |             |      |  |
| Å   | WWC questions      | Please select an organization |                  |              |             |      |  |
|     | Demographics       | Umpire type *                 |                  |              |             |      |  |
| 0   | -                  | Field U                       | mpire            |              | •           | Add  |  |
|     | Emergency          |                               | Province / State | Organization | Umpire type |      |  |
|     | Banking            |                               |                  |              |             |      |  |
| +   | Medical            |                               |                  |              |             |      |  |
|     |                    |                               |                  |              |             |      |  |
|     |                    |                               |                  |              |             |      |  |
| _   |                    |                               |                  |              |             |      |  |
|     | Logout             |                               |                  |              |             | Next |  |

#### <u>Clubs</u>

If you are a current player or hold an official capacity with a club, search for their name by typing in the text box and click on the green plus to add. If you are not involved with a club in any official capacity, this can be left blank.

| General            | Clubs                                                                                                    |        |
|--------------------|----------------------------------------------------------------------------------------------------|--------|
| Address            | Please select all clubs you are associated to. If you are not associated with any clubs you can leave this blank. |        |
| 💫 Roles            |                                                                                                    |        |
| 🕀 Clubs            | Search for clubs veronga                                                                                          | Search |
| Umpire info        | Nama                                                                                                    |        |
| Work with children | + Veronga JAFC (South East Queensland Juniors)                                                                    |        |
| WWC questions      | + Yeronga JAFC Auskick Centre                                                                                     |        |
| Demographics       | + Veronga South Brisbane AFC                                                                                      |        |
| Emergency          | Yeronga South Brisbane WFC     Veronga State School Auskick Centre                                                |        |
| 🗇 Banking          |                                                                                                    |        |
| • Medical          | Your associated clubs Name                                                                                        |        |
|                    | Veronga JAFC (South East Queensland Juniors)                                                                      |        |
|                    |                                                                                                    |        |

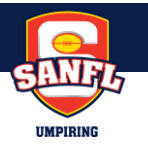

# Umpire Info

Are you an active player? What year did you begin Umpiring? How did you find out about Umpiring?

| Reg | istration          |                                        |      |
|-----|--------------------|----------------------------------------|------|
| õ   | General            | OfficialInfo                           |      |
| 命   | Address            | Are you an active player? *            |      |
| 0   | Roles              | No                                     | ۲    |
| Ð   | Clubs              | Year started umpiring? *               |      |
| ⊕   | Umpire info        | 2017                                   | ٠    |
| Å   | Work with children | How did you find out about us? * Other | •    |
| Å   | WWC questions      |                                        |      |
| •   | Demographics       |                                        |      |
| ۵   | Emergency          |                                        |      |
| Ô   | Banking            |                                        |      |
| +   | Medical            |                                        |      |
|     | ogout              |                                        | Next |

#### Working with Children

Where possible we would like to have umpires WWCC details recorded in Officials HQ, however more importantly we require you to submit a copy of your check to your League Umpire Coach or Coordinator to retain a copy, please discuss this with them. If you do not currently have a WWCC, please refer separate WWCC application guide for instructions of how to apply for one – this is compulsory under state law for any umpire over 14 years of age. If you do have one, you can upload details to your profile as follows:

- Select your State (SA) and WWCC or Exemption Type
  - o For Working with Children Check, select "Work with children".
  - o Exemptions
    - Underage If you are under the age of 14 currently
    - SAPOL Police Officer
- WWCC Number and End date should be entered (End date is 5 years from date of issue).
- If possible, Please upload a file as evident of proof for the check (email file, PDF, Word doc).
- Click on Add and details will show in the below information boxes.

| Registration         |                        |                                                     |          |            |          |  |  |
|----------------------|------------------------|-----------------------------------------------------|----------|------------|----------|--|--|
| General              | Work with children     |                                                     |          |            |          |  |  |
| Address              | Province / State       |                                                     |          |            |          |  |  |
| 🖎 Roles              | Queensland             |                                                     |          |            |          |  |  |
| ① Clubs              | WWCC or exemption type | WWCC or exemption type                              |          |            |          |  |  |
| Umpire info          | Work with children     |                                                     |          |            | •        |  |  |
| A Work with children | WWC number             | WWC number End date                                 |          |            | <b>#</b> |  |  |
| ሉ WWC questions      |                        |                                                     |          |            |          |  |  |
| Demographics         | Select file(s)         | Evidence Select file(s) Drop file(s) here to upload |          |            |          |  |  |
| Emergency            |                        |                                                     |          |            | Add      |  |  |
| 🗇 Banking            |                        |                                                     |          |            |          |  |  |
| Medical              | Province / State       | Туре                                                | Number   | End date   | Evidence |  |  |
|                      | × Queensland           | Work with children                                  | 123456-7 | 31/12/2024 | ~        |  |  |
| Logout               |                        |                                                     |          |            | Next     |  |  |

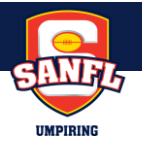

#### WWCC questions

ensure you answer the queries on 1. Conviction of a criminal offence 2. Have you obtained a WWCC that meets state law requirements? If you answer no to the second question, you should not be permitted to umpire a game until you do so, unless you are under 14 years old. If you do not currently have a WWCC, please refer separate WWCC application guide for instructions of how to apply for one – this is compulsory under state law for any umpire over 14 years of age

You must answer these questions truthfully and accept liability for your answers.

| >> Roles           | WWC questions                                                                                                    |
|--------------------|----------------------------------------------------------------------------------------------------|
| Clubs              | It is an AFL requirement that all registered umpires and coaches must hold a working with children check (or equivalent) or                                                                                             |
| Umpire info        | otherwise meet the working with children requirements in their State or Territory.                                                                                                    |
| Work with children | Example 1: In Victoria, a Police Officer is not required to obtain a working with children check but will meet the working with<br>children requirements in Victoria.                                                   |
| WWC questions      | Example 2: In NSW, an individual under 18 years of age is not required to obtain a working with children check.                                                                                                    |
| Demographics       | Have you been convicted of a criminal offence (other than a spent or annulled conviction under relevant spent conviction or crimes<br>legislation in Australia) or are you currently charged with a criminal offence? * |
| Emergency          |                                                                                                    |
| 3 Banking          | Have you obtained a working with children check (or equivalent) or do you otherwise meet the working with children requirements                                                                                         |
| Medical            | your State or Territory? *                                                                                                    |
|                    |                                                                                                    |

#### **Demographics**

#### Complete section on Demographics

| Registration         |                                                             |
|----------------------|-------------------------------------------------------------|
| 🖒 Roles              | Demographics                                                |
| Clubs                | Are you from Aboriginal or Torres Strait Islander origin? * |
| Umpire info          | •                                                           |
| 🛉 Work with children | Were you or any of your parents born overseas? *            |
| ቶ WWC questions      | Country of birth *                                          |
| Demographics         |                                                             |
| Emergency            | Ethnicity *                                                 |
| ත් Banking           | · · · · · · · · · · · · · · · · · · ·                       |
| • Medical            | Do you identify as living with a disability/disabilities? * |
|                      | •                                                           |
| Logout               | Next                                                        |

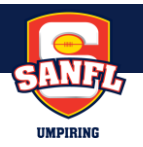

## Emergency

## Input Emergency Contact Details in case you have an incident on the field, and we need to contact someone

| Registration         |                |
|----------------------|----------------|
| 🖒 Roles              | Emergency      |
| Clubs                | Name *         |
| Umpire info          |                |
| 🛉 Work with children | Phone *        |
| 🛉 WWC questions      | Relationshin * |
| Demographics         | Reddonomp      |
| Emergency            |                |
| 🗇 Banking            |                |
| Medical              |                |
| Logout               | Next           |

## **Banking**

Input your Banking details. Please note your BSB number must have a "dash" (-) between the first three and second three numbers. If your League is using Officials HQ for Match Payments, please ensure that the details are correct so you receive your fees accordingly. If Your League is not using Officials HQ for Match payments and you would prefer not to list your bank account, feel free to input:

Bank name – Umpire

Account Holder: Umpire

Account number: 1000 0000

BSB: 000-000

| Registration         |                                                                                                    |
|----------------------|----------------------------------------------------------------------------------------------------|
| General              | Banking                                                                                                    |
| Address              | Please enter your main bank account details used for receiving payments. It will be possible to add more bank accounts in your |
| 🖏 Roles              | profile after completing the registration process.                                                                             |
| Clubs                | Bank name *                                                                                                    |
| Umpire info          | Test Banks                                                                                                    |
| 希 Work with children | Account holder *                                                                                                    |
| 帝 WWC questions      | Account number 8                                                                                                    |
| Demographics         | 123456                                                                                                    |
| Emergency            | BSB number *                                                                                                    |
| 🖒 Banking            | 123-456                                                                                                    |
| 🕀 Medical            |                                                                                                    |
| Logout               | Next                                                                                                    |

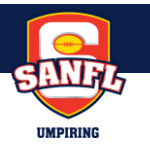

# **Medical**

Input appropriate medical details and hit the complete button

| Registration          |                                                           |   |         |
|-----------------------|-----------------------------------------------------------|---|---------|
| General               | Medical                                                   |   |         |
| Address               | Туре                                                      | _ | _       |
| 🖏 Roles               | Allergies                                                 | • | Add     |
| Clubs                 | Do you identify as living with a disability/disabilities? |   |         |
| Umpire info           | General medical notes/injunes                             |   |         |
| កំ Work with children |                                                           |   |         |
| 슈 WWC questions       |                                                           |   |         |
| Demographics          |                                                           |   |         |
| Emergency             |                                                           |   |         |
| 🖒 Banking             |                                                           |   |         |
| Medical               |                                                           |   |         |
| Logout                |                                                           | C | omplete |

<u>Step 6 –</u> Once you Click Complete this will take you to the Dashboard indicating your re-registration is now complete. You can navigate the dashboard to utilise different functions within Officials HQ

| C OFFICIALS <b>HQ</b> | My officialsHq | ¢ Ę | 2         |
|-----------------------|----------------|-----|-----------|
| Dashboard             |                |     |           |
|                       |                |     |           |
|                       |                |     |           |
|                       |                |     |           |
|                       |                |     |           |
|                       |                |     |           |
|                       |                |     |           |
|                       |                |     |           |
|                       |                |     |           |
|                       |                |     |           |
|                       |                |     |           |
|                       |                |     |           |
|                       |                |     |           |
|                       |                |     |           |
|                       |                |     |           |
|                       |                |     |           |
|                       |                |     |           |
|                       |                |     |           |
|                       |                |     |           |
|                       |                |     | 🗄 Widgets |
|                       |                |     |           |

Step 7 - You can log back into your Officials HQ account anytime at: https://home.officialshq.com/

You can also update any of the data you have input in Officials HQ during re-registration (except for your login email address) by clicking on your profile picture in the top right-hand corner and then account as per the screenshot below. If you wish to change your log-in email address, you will need to contact SANFL Juniors Umpiring to change this.

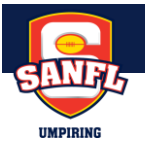

| CFICIALS <b>HQ</b> My officials | ia.               | 4 🖻 💄 🐠                                                               |
|---------------------------------|-------------------|-----------------------------------------------------------------------|
| Dashboard                       |                   | Matthew Northcott     instryn2264 Ogwald.com Dashbaard Account Logout |
|                                 |                   |                                                                       |
|                                 |                   | 章 Widgets                                                             |
| 🚦 Q Search 😻 🍯                  | 🖇 📮 🔍 📌 😰 🕮 🕮 🦉 🦻 | ▲ ENG<br>US US ↓★ ▲ 3:30 PM<br>30/10/2024 ↓                           |

This will take you to the following page where you can update the details by clicking on the appropriate tab on the left hand side

| COFFICIALSHQ My offi  | īcialsHQ                                 | 4 🕫 💄 🐵 |
|-----------------------|------------------------------------------|---------|
| Account               |                                          |         |
| Menu                  | Avatar                                   |         |
| د Avatar              |                                          |         |
| Password              |                                          |         |
| 🕾 E-learning          | *                                        |         |
| App preferences       | Allowed file size: 4 MB                  |         |
| Contact details       | Priorita init Catatunons (ng. Jpg. Jps.g |         |
| 🗇 Bank accounts       |                                          | Save    |
| ☆ Address             |                                          |         |
| S Affiliation clubs   |                                          |         |
| Accreditations        |                                          |         |
| 🛉 Work with children  |                                          |         |
| 🛉 Work with children  |                                          |         |
| * Medical information |                                          |         |
| Emergency contact     |                                          |         |
| Demographic info      |                                          |         |
| i Umpire info         |                                          |         |
| E Role preferences    |                                          |         |

If anyone has any queries or gets stuck on any section when re-registering, please contact <u>sanfljuniorsumpiring@sanfl.com.au</u> or Steven Paunovic (Umpiring Manager – Junior Programs) on 0458 459 840